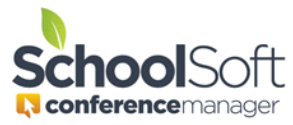

## How to Temporarily Stop Parents Booking

Applies to:☑ Standalone Conference Manager System Admin and Office Admin☑ PowerSchool Conference Manager System Admin and Office Admin

If you are in a situation where bookings are being made and you need to temporarily suspend or pause the booking of appointments by parents Complete the following steps:

- 1. Click the CONFERENCES Tab
- 2. Click the EDIT button to the right of the current Conference Round

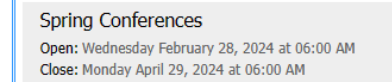

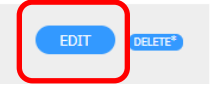

 Change the "Date Open to Parents" field to a date in the future. Once you do this the Conference Manager will no longer be able to be accessed by parents for booking.
PARENT ACCESS

| Select the date and time you want parents to START booking their conferences.                                                                                          |                      |
|----------------------------------------------------------------------------------------------------|----------------------|
| Date Open to Parents (mm/dd/www)                                                                                                    | Time Open to Parents |
| 02/28/2024                                                                                                    | 6:00 AM 🗸            |
| Select the date and time you want parents to STOP booking conferences. Note: Once the system is closed, parents can still<br>login to view, print and cancel bookings. |                      |

4. When you want to open the Conference Manager for booking again, simply change the date back to the original date the Conference Manager was scheduled to open for booking.